## 1. Futtassuk **gpedit.msc**

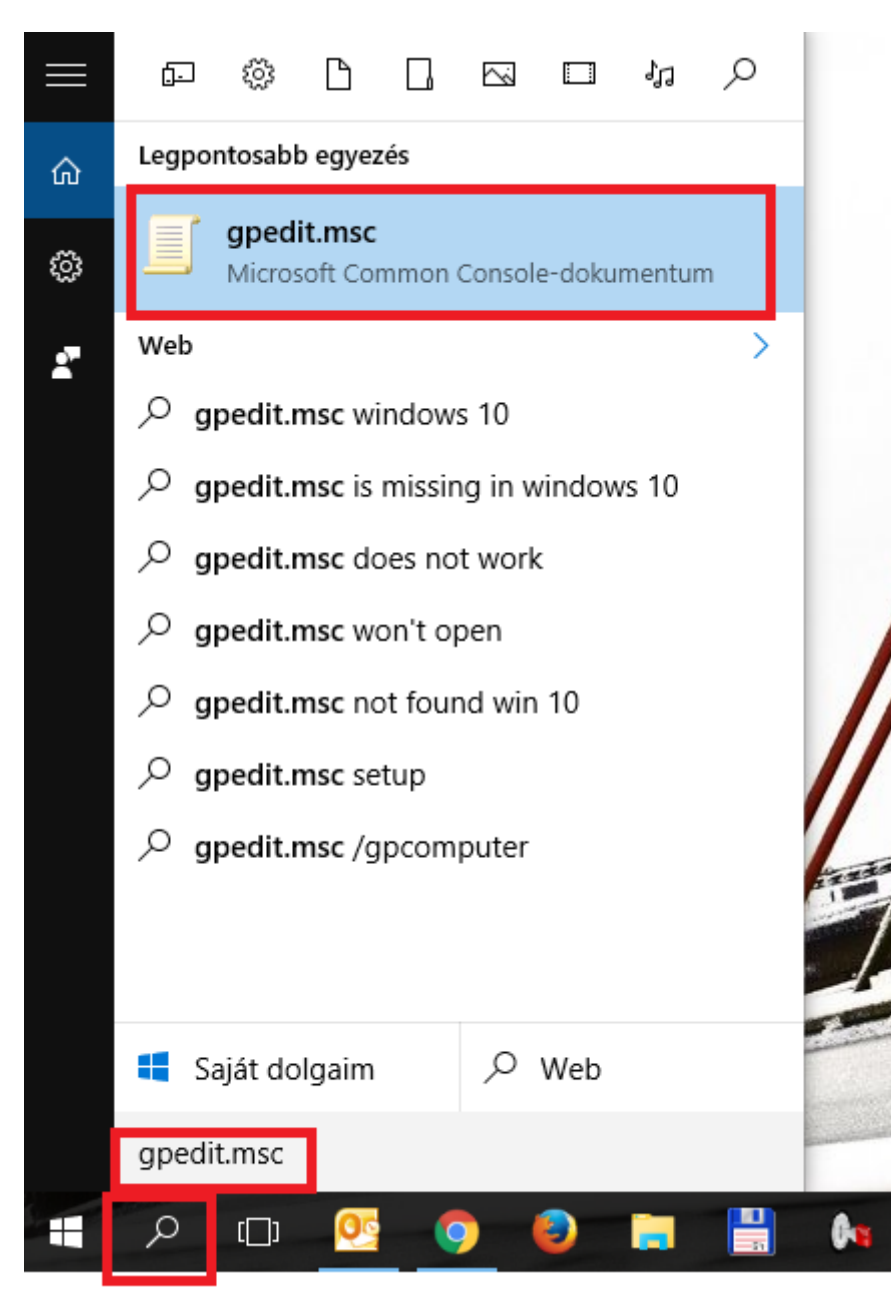

 Számítógép konfiurációja / Felügyeleti sablonok / Hálózat / SSL konfigurációs beállítások / Az SSL titkosító csomag sorrendje

| Helyicsoportházirend-szerkesztő                                                                                                    |                                                                                            |                                                                      | - 🗆 ×                                      |
|----------------------------------------------------------------------------------------------------|--------------------------------------------------------------------------------------------|----------------------------------------------------------------------|--------------------------------------------|
| Fájl Művelet Nézet Súgó                                                                                                    |                                                                                            |                                                                      |                                            |
| 🗢 🄿 🙍 💼 🔒 📓 🗊 🛛 🍸                                                                                                    |                                                                                            |                                                                      |                                            |
| <ul> <li>Avindová politikaská velikaská velikaská ve</li></ul> | SSL konfigurációs beállítások<br>Jelölje ki azt az elemet, amelynek<br>leírására kíváncsi. | Pollhá:<br>☐ Az SSL titkosító csomag sorrendje<br>☐ ELC-gorbesorrend | Állapot<br>Engedélyezve<br>Nem konfiguráit |
|                                                                                                    | ļ                                                                                          | <                                                                    | >                                          |

6. SSL titkosító csomag sorrendje megnyitása szerkesztésre

Helyicsoportházirend-szerkesztő

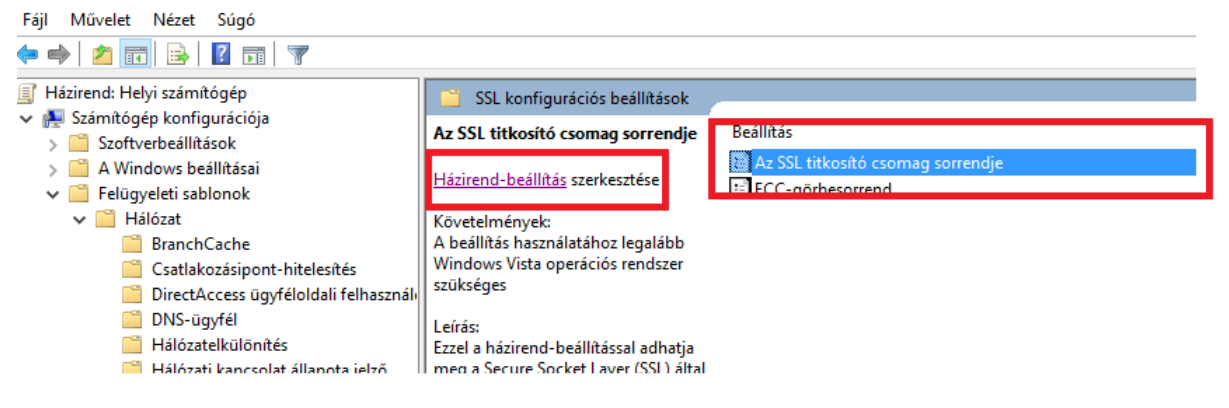

| 🕵 Az SSL titkosító csomag sorrendje                                            |                                         | — 🗆 X                                                                                                    |  |  |
|--------------------------------------------------------------------------------|-----------------------------------------|----------------------------------------------------------------------------------------------------|--|--|
| Az SSL titkosító csomag sorrendje                                              |                                         | Előző beállítás Következő beállítás                                                                                                    |  |  |
| <ul> <li>Nincs konfigurálva</li> <li>Engedélyezve</li> <li>Letiltva</li> </ul> | Megjegyzés:<br>Támogatott a következőn: | A beállítás használatához legalább Windows Vista operációs<br>rendszer szükséges                                                                                                    |  |  |
| Beállítások:                                                                   |                                         | Súgó:                                                                                                    |  |  |
| Az SSL titkosító csomagjai<br>TLS_ECDHE_RSA_WITH_AES_128_CBC_SF                |                                         | Ezzel a házirend-beállítással adhatja meg a Secure Socket Layer<br>(SSL) által használt titkosító csomagokat.<br>Ha engedélyezi ezt a házirend-beállítást, az SSL titkosító<br>csomagok prioritása a megadott sorrend szerint alakul.<br>Ha letiltja vagy nem konfigurálja a házirend-beállítást, akkor a<br>rendszer a gyári alapértelmezett sorrendet használja a titkosító<br>csomagok alkalmazásakor.<br>Az elérhető titkosító csomagok:<br>http://go.microsoft.com/fwlink/?Linkld=517265 |  |  |
|                                                                                |                                         | OK Mégse Alkalmaz                                                                                                    |  |  |

Válaszuk ki az ENGEDÉLYEZVE kapcsolot

Az SSL titkosító csomagjai mezőbe, pedig másoljuk be a következő karakterláncot úgy, hogy a benne lévőt töröljük:

TLS\_ECDHE\_RSA\_WITH\_AES\_128\_CBC\_SHA256,TLS\_ECDHE\_RSA\_WITH\_AES\_128\_CBC\_SHA,TLS\_ECDHE\_ RSA\_WITH\_AES\_256\_CBC\_SHA384,TLS\_ECDHE\_RSA\_WITH\_AES\_256\_CBC\_SHA,TLS\_ECDHE\_RSA\_WITH\_R C4\_128\_SHA,TLS\_RSA\_WITH\_AES\_128\_CBC\_SHA256,TLS\_RSA\_WITH\_AES\_128\_CBC\_SHA,TLS\_RSA\_WITH\_ AES\_256\_CBC\_SHA256,

TLS\_RSA\_WITH\_AES\_256\_CBC\_SHA,SSL\_RSA\_WITH\_RC4\_128\_SHA,TLS\_ECDHE\_ECDSA\_WITH\_AES\_256\_G CM\_SHA384,TLS\_ECDHE\_ECDSA\_WITH\_AES\_128\_GCM\_SHA256,TLS\_ECDHE\_RSA\_WITH\_AES\_256\_GCM\_ SHA384,TLS\_ECDHE\_RSA\_WITH\_AES\_128\_GCM\_SHA256,TLS\_DHE\_RSA\_WITH\_AES\_256\_GCM\_SHA384,T LS\_DHE\_RSA\_WITH\_AES\_128\_GCM\_SHA256,TLS\_ECDHE\_ECDSA\_WITH\_AES\_256\_CBC\_SHA384,TLS\_ECD HE\_ECDSA\_WITH\_AES\_128\_CBC\_SHA256,TLS\_ECDHE\_RSA\_WITH\_AES\_256\_CBC\_SHA384,TLS\_ECDHE\_RS A\_WITH\_AES\_128\_CBC\_SHA256,TLS\_ECDHE\_ECDSA\_WITH\_AES\_256\_CBC\_SHA384,TLS\_ECDHE\_RS A\_WITH\_AES\_128\_CBC\_SHA256,TLS\_ECDHE\_ECDSA\_WITH\_AES\_256\_CBC\_SHA,TLS\_ECDHE\_ECDSA\_WITH \_AES\_128\_CBC\_SHA,TLS\_ECDHE\_RSA\_WITH\_AES\_256\_CBC\_SHA,TLS\_ECDHE\_ECDSA\_WITH \_AES\_128\_CBC\_SHA,TLS\_ECDHE\_RSA\_WITH\_AES\_256\_CBC\_SHA,TLS\_ECDHE\_RSA\_WITH\_AES\_128\_CBC\_S HA,TLS\_DHE\_RSA\_WITH\_AES\_256\_CBC\_SHA,TLS\_DHE\_RSA\_WITH\_AES\_128\_CBC\_SHA,TLS\_RSA\_WITH\_AES \_2256\_GCM\_SHA384,TLS\_RSA\_WITH\_AES\_128\_GCM\_SHA256,TLS\_RSA\_WITH\_AES\_256\_CBC\_SHA256,TLS \_RSA\_

Indítsuk újra a rendszert, és kész.